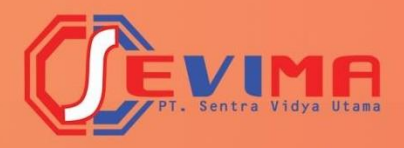

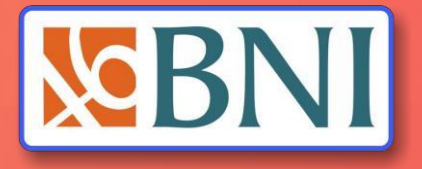

| Education Payment Gateway           |
|-------------------------------------|
| Silahkan Login untuk Masuk Aplikasi |
| Usemame                             |
| Password                            |
| Lupa password? Login                |

# User Guide Pembayaran Uang Kuliah Dengan VA MAHASISWA

# Daftar Isi

| Dafta | r Isi                                               | 2 |
|-------|-----------------------------------------------------|---|
| Dafta | r Gambar                                            | 2 |
| 1     | Tentang SevimaPay                                   | 3 |
| 2     | Cara Mendapatkan Kode Virtual Account (VA)          | 3 |
| 3     | Cara Pembayaran Secara Tunai Melalui Teller BNI     | 6 |
| 4     | Cara Pembayaran Secara Tunai Melalui ATM BNI        | 7 |
| 5     | Cara Pembayaran Secara Tunai Melalui Mobile Banking | 8 |

# Daftar Gambar

| Gambar 2-1 Halaman Beranda                                   | 4   |
|--------------------------------------------------------------|-----|
| Gambar 2-2 Halaman Proses Generate VA Tagihan Kuliah         | . 5 |
| Gambar 2-3 Halaman Generate VA Tagihan Kuliah Berhasil       | .5  |
| Gambar 3-1 Tata cara Pengisian Formulir Setoran Rekening BNI | .7  |

## **1** Tentang SevimaPay

Sevima Pay adalah metode pembayaran tagihan yang bisa dilakukan secara online dengan cara transfer ke bank yang bekerja sama dengan SevimaPay dan Universitas, dalam hal ini adalah bank BNI, selain itu juga proses pembayaran bisa dilakukan melalui kasir Indomaret.

System pembayaran transfer bisa dilakukan melalui ATM, E-Banking, Mobile banking, dan langsung ke Teller bank, untuk system pembayaran transfer **Antar Bank** bisa dilakukan dengan mengawali kode bank **(BNI = 009)** sebagai awalan dari Kode VA yang diperoleh dari Sistem Informasi Akademik Cloud.

Berikut adalah bagaimana cara **Mahasiswa** dapat membuatkan kode Virtual Account (VA) yang selanjutnya digunakan untuk melakukan proses pembayaran tagihan secara online dengan Sevima Pay, misal pembayaran tagihan SPP, HER, dan tagihan perkuliahan lainnya.

## 2 Cara Mendapatkan Kode Virtual Account (VA)

- 1. Buka aplikasi browser dan ketikkan alamat url SIAKAD Cloud Universitas.
- Silakan LOGIN dengan memasukkan Akun Pengguna dan Kata Sandi mahasiswa terlebih dahulu.
  - Gunakan NIM untuk memasukkan Akun Pengguna dan,
  - Gunakan Tanggal Lahir mahasiswa untuk memasukkan Kata Sandi dengan ketentuan format TAHUN/BULAN/TANGGAL (XXXX/XX/XX).

Contoh : Username : 2017020555 (NIM MAHASISWA)

Password : 19970505 (Tanggal lahir 5 Mei 1997)

- Kemudian silakan klik tombol Masuk Aplikasi.
- Setelah berhasil melakukan LOGIN selanjutnya sistem akan menampilkan halaman BERANDA, selanjutnya silakan pilih Menu Profile – Riwayat Keuangan seperti gambar dibawah ini:

| Tíngkat Akhir ~ Hasil Studi ~                                                                                                 |                            |                                    | DESRIL<br>Lihot Profil >                                                             |    |
|----------------------------------------------------------------------------------------------------|----------------------------|------------------------------------|--------------------------------------------------------------------------------------|----|
| RIL<br>da berada di Semester 15 dengan hasil IPS & IPK<br>erikut. Untuk melihat detail perkuliahan silakan<br>e <b>tail</b> . | иря<br>0,00<br>ирк<br>2,08 | 2.33<br>1.67<br>8 9                | Data Mahasiswa<br>Status Semester<br>Kemajuan Belajar<br>Berhenti Studi              |    |
| Senir                                                                                                    | 1, 27 Desember 2021 👻      | Total Tagiha 2<br>Rp 2<br>Kamu suc | Aktivitas & Prestasi Riwayat Keuangan Bahasa Aplikasi Bahasa Aplikasi Bantuan Keluar | ID |

Gambar 2-1 Halaman Beranda

- 4. Selanjutnya akan tampil halaman Riwayat Keuangan Mahasiswa, pada halaman ini akan ditampilkan daftar tagihan yang harus dibayar di tab **Tagihan Anda** dan daftar tagihan yang sudah dibayar (lunas) di tab **Histori Pembayaran**.
- Untuk melakukan pembayaran tagihan dengan SevimaPay silakan pada tab Tagihan
   Anda centang tagihan yang akan dibayar kemudian pilih metode pembayaran [BNI]
   klik tombol [Bayar Tagihan], seperti contoh dibawah ini:

| agihan Anda                                      | Histori Pemba                       | iyaran        |           |                   | Metode Pembayaran                                                              |                             |
|--------------------------------------------------|-------------------------------------|---------------|-----------|-------------------|--------------------------------------------------------------------------------|-----------------------------|
| PP, Uang Gedung, PKL, U<br>an sebagainya         | "S, Catatan transak<br>Anda lakukan | si yang       |           |                   |                                                                                |                             |
|                                                  |                                     |               |           |                   | Pilih Metode Pembayaran                                                        |                             |
| <b>agihan Bundling</b><br>nda memiliki 1 tagihar | Bundling                            |               |           | ∃⊨ Filter ∽       | Sank Nasional Indo                                                             | nesia                       |
| coba kelompo                                     | ok                                  |               |           |                   | Bitricpedia<br>BOVO Tokopedia/OVO                                              |                             |
| Jatuh Tempo                                      | Jenis Pembayaran                    | Denda         | Potongan  | Tagihan           | 🔒 Stopee Shopee                                                                |                             |
| Tidak ada (-)                                    | Pembayaran H2H                      | Tidak ada (-) | Rp250.000 | Rp2.500.000       | LinkAio!                                                                       |                             |
|                                                  |                                     |               |           |                   | Total Bayar                                                                    | Rp1.000.                    |
| Anda memiliki 2 ta                               | <b>/a</b><br>agihan lainnya         |               |           |                   | <ul> <li>Total Bayar telah diakumula:<br/>potongan dan denda yang d</li> </ul> | si dengan biaya<br>Jimiliki |
| SPP                                              |                                     |               |           | INV/20131/0057831 | Bayar Tagihan                                                                  | →                           |
|                                                  | Jonia Porshavaran                   | Denda         | Potongan  | Taaihan           |                                                                                |                             |
| Jatuh Tempo                                      | Jenis Perhouyurun                   | Donad         |           | 5                 |                                                                                |                             |

Gambar 2-2 Halaman Proses Generate VA Tagihan Kuliah

| <b>agihan Anda</b><br>PP, Uang Gedung, PKL, UTS,<br>an sebagainya | <b>Histori Pembayaran</b><br>Catatan transaksi yang<br>Anda lakukan |                       |
|-------------------------------------------------------------------|---------------------------------------------------------------------|-----------------------|
| G                                                                 | • Segera Selesaikan Pemb<br>Sebelum<br>2 Januari 2022, 23:59:59     | bayaran Anda          |
| Virtual Account<br>BANK BNI                                       |                                                                     | S BNI                 |
| <b>Nomor Virtual Acc</b><br>9881945700045019                      | ount                                                                | D Salin Nomor         |
| Total Pembayaran<br>Rp78.500                                      |                                                                     | Detail Bayar 💙        |
| Batal                                                             | kan Transaksi                                                       | Cek Status Pembayaran |

Gambar 2-3 Halaman Generate VA Tagihan Kuliah Berhasil

 Setelah melakukan generate tagihan dan berhasil maka mahasiswa akan mendapatkan Kode VA (Virtual Account), kemudian catat Kode VA dan Total Pembayaran (perhatikan juga tanggal jatuh tempo)

#### **Informasi Penting :**

Kode Virtual Account tampil selama periode pembayaran masih dibuka dan tagihan masih berstatus belum bayar.

Silakan lakukan pembayaran sebelum tanggal jatuh tempo.

- Selanjutnya silakan anda melakukan pembayaran dengan cara transfer ke Bank BNI dengan memasukkan Kode VA pada Nomor Rekening Tujuan dan masukkan Total Pembayaran. Kemudian ikuti instruksi selanjutnya untuk menyelesaikan pembayaran.
- 8. Jika pembayaran dilakukan antar bank silakan sertakan **Kode Bank Tujuan** didepan kode virtual account.
- 9. Pembayaran tagihan bisa dilakukan di semua channel pembayaran bank manapun, misal melalui transfer ATM, Internet Banking, Mobile Banking, atau langsung melakukan pembayaran ke teller bank.
- 10. Untuk membantu mahasiswa melakukan pembayaran tagihan dengan metode pembayaran SevimaPay silakan kunjungi website kami di <u>http://sevimapay.com</u> dan pilih menu **Bantuan**.
- 11. Jika anda mengalami masalah mengenai pembayaran SevimaPay silakan kirim email ke <u>sevimapay@sevima.com</u>.

## 3 Cara Pembayaran Secara Tunai Melalui Teller BNI

Berikut ini **Tahapan Cara Pembayaran Tunai** yaitu melakukan pembayaran langsung ke Teller bank dengan menyertakan **KODE VA** dan **JUMLAH TAGIHAN** hasil generate yang dilakukan di **SIAKAD Cloud**.

Pembayaran Tunai, langkah-langkahnya sebagai berikut :

- 1. Datang Ke bank lalu minta FORM SETOR TUNAI.
- 2. Mengisikan KODE VA di Nomor Rekening Penerima pada FORM SETORAN TUNAI.
- 3. Mengisikan NAMA MAHASISWA sesuai yang tercantum dengan NAMA di SIAKAD Cloud, pada isian Nama Penerima di FORM SETORAN TUNAI.

| Masukkan Ko<br>VA                          | ode                                                                         |                                                   |                                       |               |                                     |
|--------------------------------------------|-----------------------------------------------------------------------------|---------------------------------------------------|---------------------------------------|---------------|-------------------------------------|
| lenis Rekening                             | Taplus BNI Giro BNI Deposito<br>Penduduk Non Penduduk<br>. 8695001234567890 | BNI Dollar Pir<br>Mata Uang : DID<br>Setoran : Tu | njaman 🗌 Kart<br>R 🗌 USE<br>nai 🗌 Nor | u Kredit 🔲 La | ainnya)                             |
| Nama Pemilik Rekening<br>Berita/Keterangan | Nama Mahasiswa<br>Bayar Uang Kuliah (SPP)<br>Universitas A                  | No. & Tgl. Cek/BG                                 | Bank/Cabang                           | Jumlah Valas  | Kurs Jumlah Rupian<br>Rp. 2.005.000 |
| Nama Penyetor<br>Nama Alias                | Nama Penvetor<br>Alamat Penvetor                                            |                                                   |                                       |               | $\sim$                              |
| Informasi Penyetor                         | Telp<br>Nasabah, No. Rekening<br>Non Nasabah, No. ID/KTP/SIM                | Biaya<br>Total yang dibay<br>Terbilang            | arkan<br>: Dua juta                   | lima ribu ru  | Rp. 2.005.00                        |
| Khusus Seto                                | oran ≥ Rp 100.000.000,- (ekuivalen)                                         |                                                   |                                       | -             |                                     |
| Sumber Dana :<br>Tujuan Transaksi :        |                                                                             |                                                   |                                       |               | $\bigcap$                           |

Gambar 3-1 Tata cara Pengisian Formulir Setoran Rekening BNI

- 4. Menuju **TELLER** untuk melakukan pembayaran **tunai** tagihan sesuai jumlah yang tertera di tagihan **Generate VA** di siakad.
- 5. Ikuti petunjuk TELLER hingga mahasiswa mendapat tanda Bukti Sah Pembayaran Tunai.
- 6. Setelah mendapat tanda bukti sah pembayaran, mahasiswa TIDAK PERLU membawa tanda bukti pembayaran dari bank ke kampus, dan sudah dapat melihat secara langsung STATUS Keaktifan Kuliahnya di SIAKAD Cloud, dari SEMULA NON-AKTIF Menjadi AKTIF, sehingga mahasiswa sudah bisa mulai melakukan tahap selanjutnya yaitu Tahap Pengisian KRS Online/ Kegiatan Perkuliahan Lainnya yang mempunyai syarat Lunas tagihan.
- Video Mengenai Tutorial PEMBAYARAN Tunai Melalui Teller Bank BNI ini bisa di lihat di link : <u>https://www.youtube.com/watch?v=k9MVE4mjF2o</u>

### 4 Cara Pembayaran Secara Tunai Melalui ATM BNI

- Masukkan Kartu Anda
- Pilih Bahasa.
- Masukkan PIN ATM Anda.
- Pilih "Menu Lainnya".
- Pilih "Transfer".
- Pilih Jenis rekening yang akan Anda gunakan (Contoh; "Dari Rekening Tabungan").
- Pilih "Virtual Account Billing"

- Masukkan nomor Virtual Account Anda (contoh: 8277087781881441).
- Tagihan yang harus dibayarkan akan muncul pada layar konfirmasi.
- Konfirmasi, apabila telah sesuai, lanjutkan transaksi.
- Transaksi Anda telah selesai.

## 5 Cara Pembayaran Secara Tunai Melalui Mobile Banking

- Akses BNI Mobile Banking dari handphone kemudian masukkan user ID dan password.
- Pilih menu "Transfer".
- Pilih menu "Virtual Account Billing" kemudian pilih rekening debet
- Masukkan nomor Virtual Account Anda (contoh: 8277087781881441) pada menu "input baru".
- Tagihan yang harus dibayarkan akan muncul pada layar konfirmasi
- Konfirmasi transaksi dan masukkan Password Transaksi.
- Pembayaran Anda Telah Berhasil.

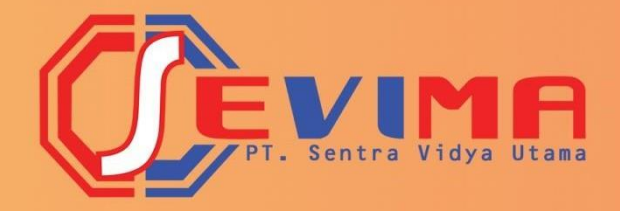

## PT SENTRA VIDYA UTAMA

JL. MEDOKAN ASRI TENGAH MA 2 Q-16 SURABAYA TELP. : 03187227194 support@sevima.com www.sevima.com